# **Schoolnet PDP: Searching and Registering**

Use this card help you search and register for activities found within the Professional Development Planner (PDP) in Schoolnet's Educator Development Suite (EDS).

#### Access PDP and Search for Activities

To access the Professional Development Planner and search for available activities, follow these steps:

- 1. Sign in to Schoolnet via the ISEE portal at <u>http://www.sde.idaho.gov/site/isee/</u>
- 2. Roll your cursor over the Educator Development header and click **PD Search**
- 3. Search by keyword, standards, or calendar date

Your search results will include statewide activities.

To browse all events, click **Search** without entering a keyword or selecting any other filters.

| Keyword Search      |                          |                       |               |
|---------------------|--------------------------|-----------------------|---------------|
| Content Area        | ▼ Grade                  | •                     |               |
| Search by Keyword   | d or ID                  |                       | Search        |
| Browse by: Calendar | In-Person Activities (3) | Online Activities (3) | Resources (2) |

- 4. Use the filters to the left of the results screen to narrow your search results
- 5. To view details about an activity, click the title of the activity

### **Register for an Activity**

1. After viewing the activity details, click Register

| K-6 educators                    |              |  |
|----------------------------------|--------------|--|
| Location MERIDIAN JOINT DISTRICT |              |  |
| Date 11/30/2014                  | Status Open  |  |
| Available Spaces 49/50           | Waitlisted 0 |  |
| Facilitator CARRELL, SARA        |              |  |
| Register                         |              |  |

2. If the section is full, click Add me to Waitlist (if available)

You will receive an email when you are moved off the waitlist.

You may have to complete a request form to register for certain activities. If pre-registration is required, you will be prompted to fill out the request form when you click **Register** or **Request Access** for Online Course.

### **Find Upcoming Events**

Once you register for an event, it is posted on your Educator Development Dashboard and in your PD Profile.

To see your upcoming activities in the Educator Development Dashboard, click **Educator Development** on the navigation bar.

To see your upcoming activities on your My PD Profile page, roll your cursor over Educator Development on the navigation bar and click **My PD Profile**. Then click the Activities tab.

#### ALWAYS LEARNING

Copyright © 2013 Pearson

PEARSON

## **Cancel a Registration**

If you registered for an activity but cannot attend, navigate back to the PD Dashboard.

1. Select the title of the activity

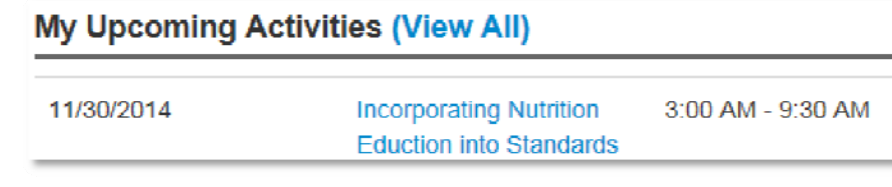

2. Click Cancel My Registration

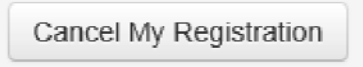

3. Enter the reason for the cancellation and click Delete

| Please enter the reas | son and click Delete.                      |
|-----------------------|--------------------------------------------|
| Reason: *             | My Principal suggested a different course. |
| Delete Canco          |                                            |